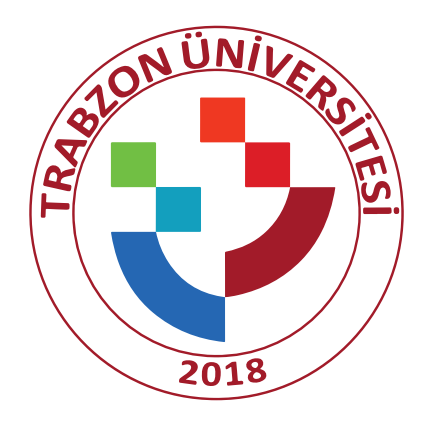

# MEZUN BİLGİ SİSTEMİ

## KARİYER GELİŞTİRME UYGULAMA VE ARAŞTIRMA MERKEZİ

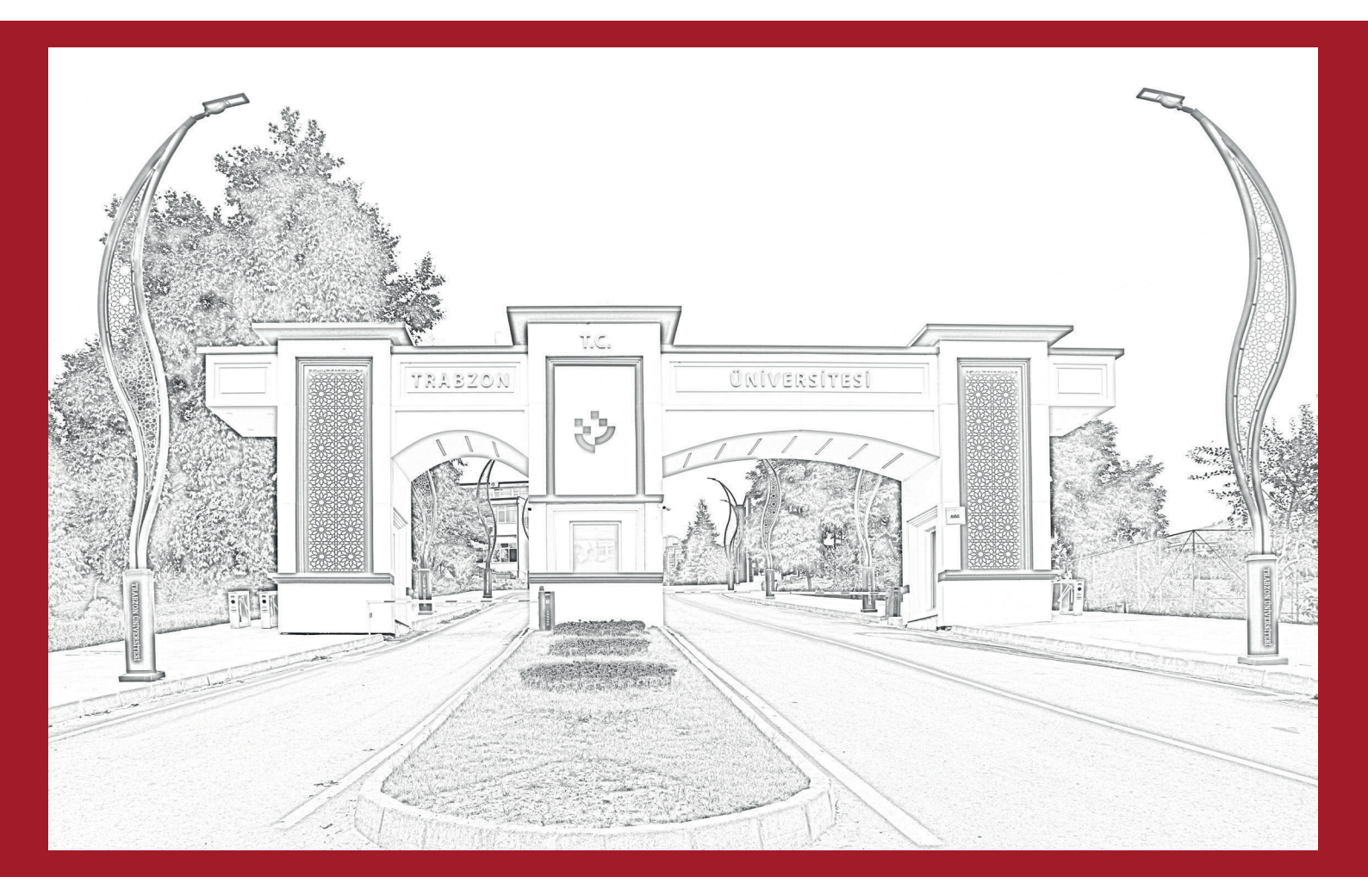

www.trabzon.edu.tr

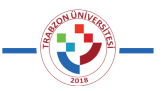

# GİRİŞ

### MEZUN BİLGİ SİSTEMİ NEDİR?

Trabzon Üniversitesi (TRÜ) Mezun Bilgi Sistemi, TRÜ ve TRÜ mezunları arasındaki ilişkileri geliştirmek, TRÜ bünyesindeki etkinlik ve projeleri mezunlarımıza ulaştırmak ve geri bildirim mekanizmaları oluşturmak amacıyla yapılandırılmıştır.

TRÜ Mezunları ile ilgili güncel ve doğru bilgilerin alınması, işlenmesi ve bu bilgilerin sınıflandırılması amacıyla dinamik sayfalar oluşturulmuştur. Mezunlarımızın bu hizmetlerden yararlanabilmesi için kişisel bilgilerini güncellemeleri gerekmektedir.

Sistemle ilgili sorularınız için bize ulaşabilirsiniz.

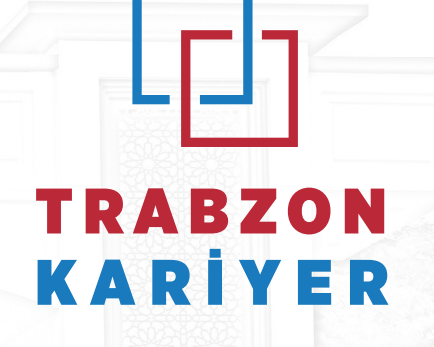

KARİYER GELİŞTİRME UYGULAMA VE ARAŞTIRMA MERKEZİ

#### **ILETIŞIM BILGILERİ**

E-Posta: kariyermerkezi@trabzon.edu.tr

**Adres:** Söğütlü Mah. Adnan Kahveci Bv. Trabzon Üniversitesi, Rektörlük İdari Bina, Kariyer Geliştirme Uygulama ve Araştırma Merkezi Trabzon/Akçaabat, 61355

Telefon: 0462 455 10 83

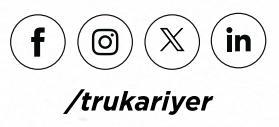

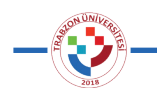

# ÖZ GEÇMİŞ OLUŞTURMA SÜRECİ

#### AŞAMA 1

mezun.trabzon.edu.tr adresine erişim sağlanarak sayfanın üst bölümünde bulunan "Giriş" menüsü tıklanır.

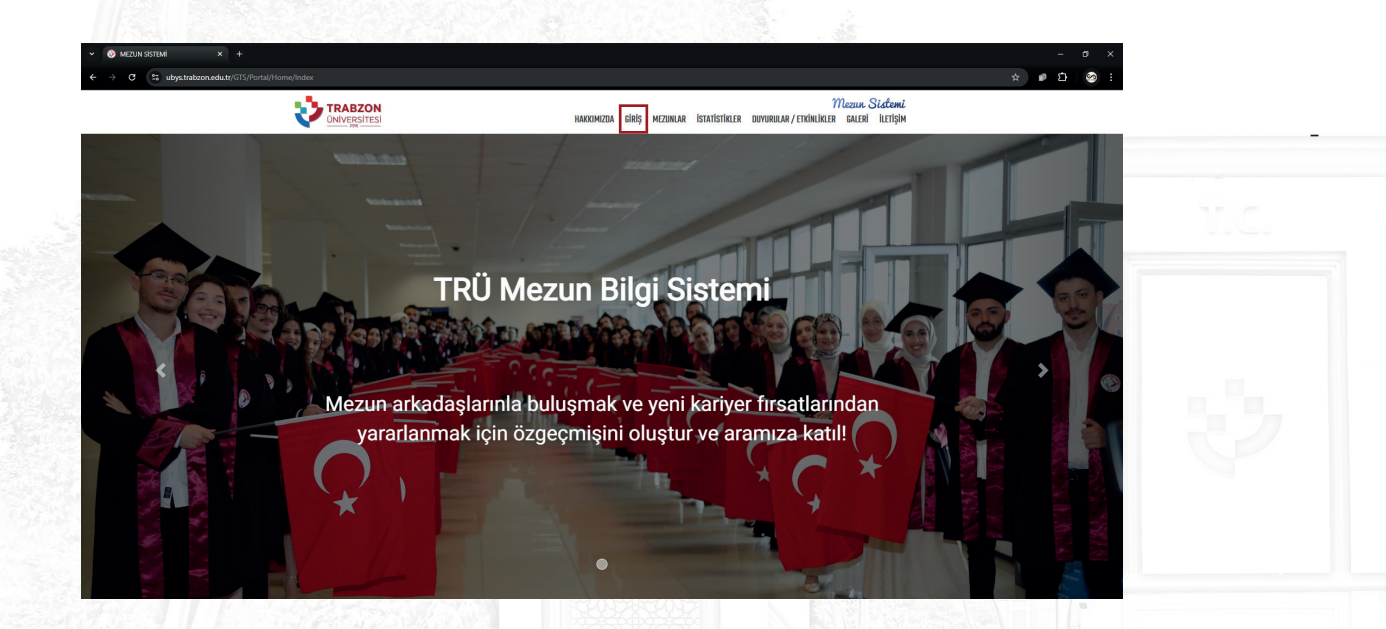

#### AŞAMA 2

Mezunlarımız bu aşamada "Mezun Girişi" seçeneği ile işleme devam etmelidir.

| i sy Portay nome/index#sections/00/906 |                                                                                                    | * 🖬 🖸  |
|----------------------------------------|----------------------------------------------------------------------------------------------------|--------|
|                                        | Mozum Sidemi<br>hakkimizda giriş mezunlar istatistikler duyurular/etkinlikler galeri iletişim                                   |        |
|                                        | Giriş                                                                                                    | Bar B. |
| Fir                                    | ma Girişi Mezun Girişi Şifre Hatırlatma                                                                                         |        |
| TRU Mezan Beterr                       | ne kayıt darak, kariyer süreciniz içini şi finatların takip eddible mezunlarla iletişin<br>İsahedi kalmışa devan esdelilirinin: |        |
|                                        |                                                                                                    |        |

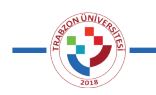

# ÖZ GEÇMİŞ OLUŞTURMA SÜRECİ

#### AŞAMA 3

UBYS sistemine mezun öğrenci bilgileri (Kullanıcı adı ve şifre) veya E-Devlet yöntemiyle giriş sağlanmalıdır.

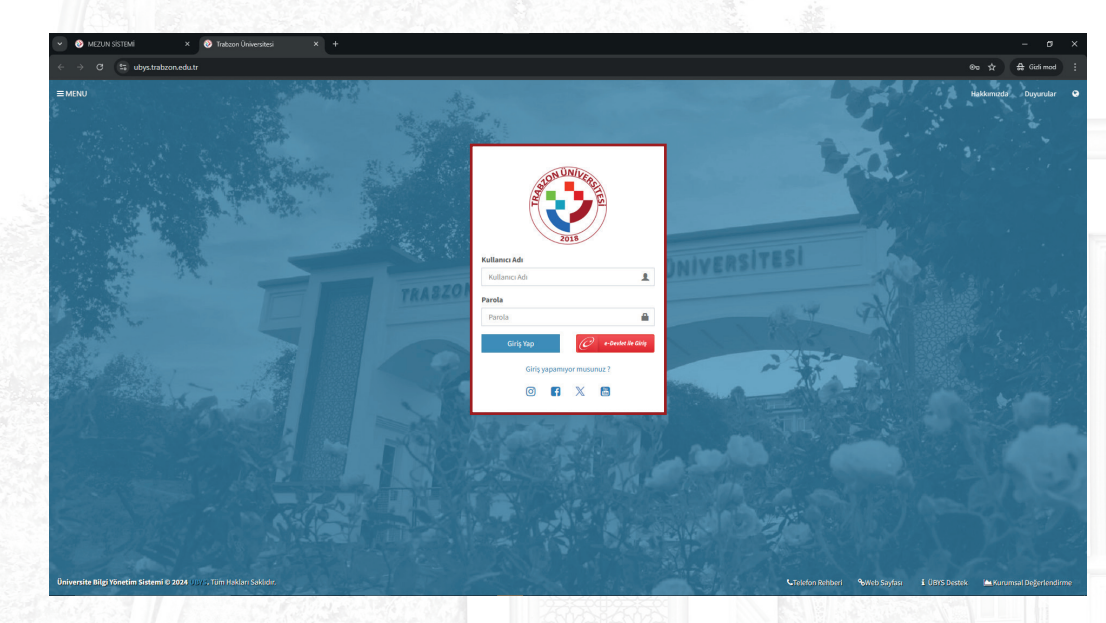

#### AŞAMA 4

Bu ekranda sayfanın sol üst bölümünde bulunan menü penceresi genişletilerek **"Mezun Yönetim Sistemi"** altında bulunan **"Öz geçmiş Güncelleme"** seçeneğiyle işleme devam edilmelidir.

| $\leftrightarrow \rightarrow \sigma$ (\$ ubys.trabzon.edu.tr |                                                           | 🖈 🖨 Gizti mod    |
|--------------------------------------------------------------|-----------------------------------------------------------|------------------|
| = 1                                                          |                                                           | o 📾 📲 🛱 🖬 🗉      |
| Ara                                                          | Q Kişisel Kısayollar                                      |                  |
| SISTEM YÖNETIMI                                              |                                                           |                  |
| DİLEK ÖNERİ ŞİKAYET                                          | < Opencier                                                |                  |
| ÖĞRENCİ SİSTEMİ                                              | < Kişisel                                                 |                  |
| ÖĞRENCİ BİLGİ SİSTEMİ                                        | C Ders Listesi (Widget)                                   | ×                |
| ÖLÇME DEĞERLENDİRME                                          | < Liconslinti fiğitim Enstitisisi - Bilgisayar ve Öğretir | ♥ Desterim       |
| ELEKTRONİK BELGE YÖNETİM SİSTEMİ                             |                                                           |                  |
| SERVİS/DESTEK İŞLEMLERİ                                      | <                                                         |                  |
| BAŞVURU İŞLEMLERİ                                            | C Instantist Construction                                 |                  |
| SERTIFIKA/KURS EĞITIM PROGRAMLARI                            | < Hizli Linkler                                           |                  |
| MEZUN YÖNETİM SİSTEMİ                                        | 2 J                                                       |                  |
| - Özgeçmiş Güncelleme                                        | 3 UBYS Destek                                             |                  |
| SKS İŞLEMLERİ                                                | < Kurumsal Değerlendirme                                  |                  |
| MERLAB                                                       | <                                                         |                  |
|                                                              | Bilgilendirmeler                                          | Teni Widget Ekle |
|                                                              |                                                           |                  |
|                                                              |                                                           |                  |
|                                                              |                                                           |                  |

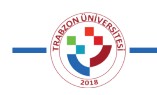

# ÖZ GEÇMİŞ OLUŞTURMA SÜRECİ

#### AŞAMA 5

Öz geçmiş Güncelleme sayfasında sunulan ilgili alanlar ekranın sağ üst bölümünde bulunan kalem ikonu tıklanarak düzenlenebilmektedir.

| → ♂ 🕄 ubys.trabzon.edu.tr/GTS/Applica | tion/Home/Index                                                                                            | A Giali mod : |
|---------------------------------------|----------------------------------------------------------------------------------------------------|---------------|
| ana sayfa                             |                                                                                                    | 0 🛗 0 III 🗎   |
|                                       | Öğrenci Adı Soyadı BAŞVURILLARIM OZ GEÇMIŞIM TRANSKRIFT PORTALA VAZ QARA                                   |               |
|                                       | TI LALAR HAKAKA EĞITIM DENEYINLERIN YETIRILILERIN REFERANSIJARIN HOBLERIN FTORLIKLERIN PROJELERIN YARDIN - | T.C.          |
|                                       | Başlık Açıklama Bitiş Tarihi İşkem İLETIŞİN BİLGİLERİM                                                     |               |
|                                       | Duyurular                                                                                                  |               |
|                                       | Firma Adı Basvuru Kriterleri Pozisyon Statü Bitiş Tarihi İştemler                                          |               |
|                                       |                                                                                                    |               |
|                                       |                                                                                                    |               |
|                                       |                                                                                                    |               |
|                                       |                                                                                                    |               |
|                                       |                                                                                                    |               |
|                                       | VABANCI DİLLERİM                                                                                           |               |
|                                       |                                                                                                    |               |

#### AŞAMA 6

Öz geçmiş Güncelleme sayfasında sunulan ilgili alanlar mezunlarımız tarafından kendilerini en iyi ve doğru tanıtacak şekilde doldurulmalıdır.

| ← → O ti ubys.trabzon.edu.tr/GIS/                                                                                                    | Application/CV/Editor                                                                                                    | ☆ # Gidinmod : |
|----------------------------------------------------------------------------------------------------|----------------------------------------------------------------------------------------------------|----------------|
| 📲 💓 🕢 ANA SAYFA 🕲 (                                                                                                    | eğişiklikleri Kaydet                                                                                                    | 0 🛍 O 🎫 🔒      |
| Image: State of Biglinem       Image: State of Biglinem       Image: State o | OKUL TİPİ   Chul Tipi daç   Setirin sıCç   Setirin sıCç   Setirin sıCç   OKUL GEÇ   OKUL GEÇ   BAÇLANCÇ ZAMANI   Bağlançı Zamani   Bağlançı Zamani   Başlancıç Zamani   Başlancıç Zamani   B |                |

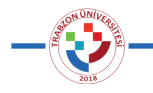

## ÖZ GEÇMİŞ OLUŞTURMA SÜRECİ

#### AŞAMA 7

Bilgilerin güncellemesi sürecinde tüm aşamalarda yapılan değişikliklerin ekranın sol üst bölümünde yer alan **"Değişiklikleri Kaydet"** butonu ile kaydedilmesi gerekmektedir.

| MEZUN SİSTI                                                                                                    | эмі × 🏵 бад                 |                    |                                      | - o x          |  |
|----------------------------------------------------------------------------------------------------|-----------------------------|--------------------|--------------------------------------|----------------|--|
| ← → G table table ta | ubys.trabzon.edu.tr/GTS/App | Dication/CV/Editor |                                      | ☆ 육 Gidi mod 🗄 |  |
| ) 📀 🔤                                                                                                    | 🔿 ANA SAYFA 📳 Değ           | şildikleri Kaydet  |                                      | ଡ ∰ ଓ Ⅲ ≙      |  |
| <ul> <li>A</li> <li>A</li> </ul>                                                                                                    | işisel Bilgilerim           | OKUL TIPI          | KAYITLI EĞITİM BİLGİLERİM            |                |  |
| ×                                                                                                    | etişim Bilgilerim           | EĞITİM DEBECESİ    | C Egitim Bilgiterini Yoksis'ten Getr |                |  |
| 22 P                                                                                                    | ğitim Bilgilerim            | Lisans             | ~                                    |                |  |
| 1                                                                                                    | Deneyimlerim                | DURUM              |                                      |                |  |
| (b) Y                                                                                                    | abancı Dillerim             | Mezun              | ~                                    |                |  |
| () E                                                                                                    | tkinliklerim                | ŞEHİR SEÇ          |                                      |                |  |
| 🖻 P                                                                                                    | rojelerim                   | TRABZON            | •                                    |                |  |
| 200 A                                                                                                    | eleranslanm                 | OKUL SEÇ           |                                      |                |  |
| 1ê y                                                                                                    | etkinliklerim               | Diğer              | •                                    |                |  |
| at 11                                                                                                    | obilerim                    | OKUL ADI           |                                      |                |  |
| 699 T                                                                                                    |                             |                    |                                      |                |  |
|                                                                                                    |                             | BOLUM - PHOGHAM    |                                      |                |  |
|                                                                                                    |                             | BASLANGIC ZAMANI   |                                      |                |  |
| BS                                                                                                    |                             | Başlangıç Zamanı   | × m                                  |                |  |
| Say                                                                                                    |                             | BİTİŞ ZAMANI       |                                      |                |  |
| ileme                                                                                                    |                             | Biliş Zamanı       | × 🖺                                  |                |  |
| Düzer                                                                                                    |                             | ORTALAMA           |                                      |                |  |
| ] evi                                                                                                    |                             |                    |                                      |                |  |
| Ĕ                                                                                                    |                             | DEĞİŞİM PROGRAMI   |                                      |                |  |
| Oluş                                                                                                    |                             | Seç                | <b>`</b>                             |                |  |
| Sills.                                                                                                    |                             | AÇIKLAMA           |                                      |                |  |
| Dzge                                                                                                    |                             |                    |                                      |                |  |

#### AŞAMA 8

Öz geçmiş içerisinde yer alan tüm bölümlere bilgilerin girilmesinin ardından ekranın sol yanında bulunan pencere aracılığıyla **"Öz geçmiş"** ön izlemesi görüntülenebilir veya farklı şablonlar arasından **"Şablon Seç"** menüsü ile seçim gerçekleştirilebilir.

| 🕑 📀 MEZUN SİSTEMİ 🛛 🗙                                                             | Ozgeçmiş Oluşturma ve Düzeni × +                |               |
|-----------------------------------------------------------------------------------|-------------------------------------------------|---------------|
| $\leftrightarrow$ $\rightarrow$ $\mathcal{O}$ $\mathfrak{S}$ ubys.trabzon.edu.tr/ | S/Application/CV/Editor                         | 🖈 🛱 Gitli mod |
| 💡 🛞 🗑 ANA SAYFA 🌔                                                                 | Değişiklikleri Kaydet                           | 0 🛗 😔 🎫 i     |
| Ozgeçmiş                                                                          |                                                 |               |
| Ozgeçmiş Duzenleme                                                                | OKUL TIPI KAYITLI EGITIM BILGILERIM             |               |
| 🖌 Şabion Seç                                                                      | Oniversite CEğitim Bilgilerini Yoksis'ten Getir |               |
|                                                                                   | EĞITİM DERECESİ                                 |               |
|                                                                                   | Lisans                                          |               |
|                                                                                   | DURUM                                           |               |
|                                                                                   | Mezun 🗸                                         |               |
|                                                                                   |                                                 |               |
|                                                                                   | TRABZON                                         |               |
|                                                                                   |                                                 |               |
|                                                                                   | OKOL SEÇ                                        |               |
|                                                                                   | - Diger                                         |               |
|                                                                                   | OKUL ADI                                        |               |
|                                                                                   | TRABZON UNIVERSITESI                            |               |
|                                                                                   | BÖLÜM - PROGRAM                                 |               |
|                                                                                   |                                                 |               |
|                                                                                   | BAŞLANGIÇ ZAMANI                                |               |
| lasi                                                                              | Başlangıç Zamanı 🗶 🖀                            |               |
| Say                                                                               | BİTİŞ ZAMANI                                    |               |
| eщe                                                                               | Bitiş Zamanı 🗴 🛗                                |               |
| zenl                                                                              | ORTALAMA                                        |               |
| D.                                                                                |                                                 |               |
| ar vi                                                                             |                                                 |               |
| E at                                                                              | DEGIŞIM PROGRAMI                                |               |
| Oliv                                                                              |                                                 |               |
| ś                                                                                 | AÇIKLAMA                                        |               |
| ě                                                                                 |                                                 |               |

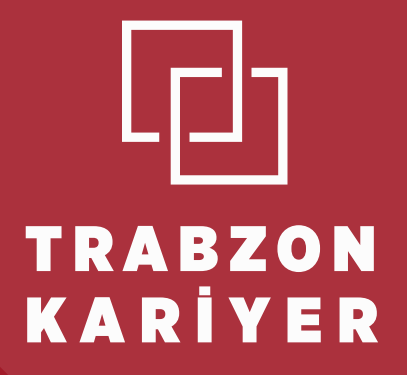

TRABZON ÜNİVERSİTESİ KARİYER GELİŞTİRME UYGULAMA VE ARAŞTIRMA MERKEZİ

> Sögütlü Mahallesi, Adnan Kahveci Bulvarı- 61335 Akçaabat-Trabzon / TÜRKİYE

> > Tel: 0 (462) 455 10 83

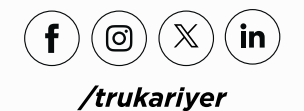